## 一般線上申辦操作手册

- Step 1:進入"雲林縣雲端聯合服務中心"。(網址: https://eservice.yunlin.gov.tw/)
  - → 顯示系統首頁並查詢申辦項目名稱, 以軍公教遺族暨傷殘榮軍子女就學費用優待申請為例。

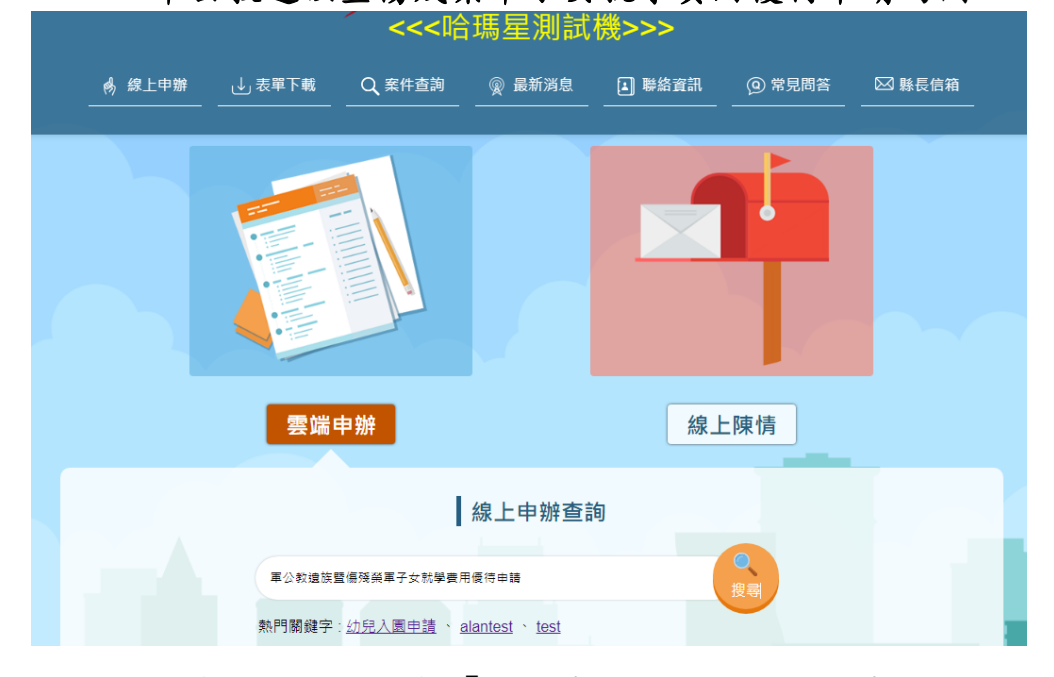

Step 2:顯示查詢結果,點擊「線上申辦」按鈕,開始申辦。

| 《 综上申辦表單下載             | Q 案件查詢 🛛 👷               | 最新消息 🛛 🖬      | )聯絡資訊<br> | ② 常見問答   | ── 縣長信箱     |  |
|------------------------|--------------------------|---------------|-----------|----------|-------------|--|
|                        |                          |               |           |          |             |  |
| 線上申辦                   |                          |               |           |          |             |  |
|                        |                          |               |           |          | ↑ 首頁 > 線上申辦 |  |
| 申請類別 請選擇 ∨ 主題 請選       | 擇 丶 請選擇 丶 :              | 清選擇 🖌         |           |          |             |  |
| 業務機關 請選取或輸入關鍵字 🔻       | 請選取或輸入關鍵字                | •             |           |          |             |  |
| 關鍵字 軍公教違族暨傷殘榮軍子女就學費用   | <sup>愛待≢</sup> 可使用MyData | 申辦 請選擇 ✔      |           |          | 查詢 重填       |  |
| 申請說明 👱 表單下載            | ● 既有系統                   | <b>》</b> 線上申辦 | *         | MyData申辦 | 2 代理人申辦     |  |
| 軍公教遺族暨傷殘榮軍子女就學費用       | 夏待申請                     |               |           |          |             |  |
| 承辦機關:教育處-學 <u>務管理科</u> |                          |               |           |          |             |  |
| ★ MyData申辦             | 业 表單下載                   |               |           |          |             |  |
| ■ 申請說明                 |                          |               |           |          |             |  |
|                        | 處理時間15日                  |               |           |          |             |  |
|                        |                          |               |           |          |             |  |

- 2.1. 顯示「雲林縣政府雲端聯合服務中心」網路申請同意書。
  - → 於網路申請同意書頁面點選「同意」按鈕。

| 《 線上申辦                                                                                                    | 表單下載                                                                                                    | Q、案件查詢                                                                                                    | @ 最新消息                                                                                                    | □ 聯絡資訊                                                                                                    | 常見問答                                                                                                    | ── 懸長信箱                                                                             |
|----------------------------------------------------------------------------------------------------|----------------------------------------------------------------------------------------------------|----------------------------------------------------------------------------------------------------|----------------------------------------------------------------------------------------------------|----------------------------------------------------------------------------------------------------|----------------------------------------------------------------------------------------------------|-------------------------------------------------------------------------------------|
| 申請同意書                                                                                                    |                                                                                                    |                                                                                                    |                                                                                                    |                                                                                                    |                                                                                                    |                                                                                     |
|                                                                                                    |                                                                                                    |                                                                                                    |                                                                                                    |                                                                                                    |                                                                                                    | ♠ 首頁 > 線上申辦                                                                         |
| 「雲林縣政府雲端                                                                                                    | 聯合服務中心」                                                                                                    | 網路申請同意書                                                                                                    |                                                                                                    |                                                                                                    |                                                                                                    |                                                                                     |
| 歡迎您使用「雲林県                                                                                                    | ≸政府雲端聯合服務¤                                                                                                    | 中心」網路申辦功能                                                                                                    | ,在使用本功能之                                                                                                    | 前,請您務必詳閱下                                                                                                    | 列說明:                                                                                                    |                                                                                     |
| <ul> <li>利同申賀申傳申</li> <li>1.2.3.3.4.4.4.4.4.4.4.4.4.4.4.4.4.4.4.4.4</li></ul>                                                                                                    | 政府莊地家城、大學校、大學校、大學校、大學校、大學校、大學校、大學校、大學校、大學校、大學校                                                                                                    | 心、聯完務港列情報。 程卡達爾府南部人名美国福格 化氯化化聚物 建物质量 。 医生活 医颈体骨的 化乙酸 化乙酸 化乙酸 化乙酸 化乙酸 化乙酸 化乙酸 化乙酸 化乙酸 化乙酸                                                                             | ,如 訊,                                                                                                    | 定。這處可合用。 項 項換 建 建二乙烯 化乙烯 化乙烯 化乙烯 化乙烯 化乙烯 化丁烯 化丁烯 化丁烯 化丁烯 化丁烯 化丁烯 化丁烯 化丁烯 化丁烯 化丁                                 | ■足申請案件所需離<br>項子<br>●定申請人用<br>「<br>●定申請人用<br>「<br>●定申請人用<br>「<br>●<br>一、<br>一、<br>一、<br>一、<br>一、<br>一、<br>一、<br>一、<br>一、<br>一、 | 明文件時,申請人<br>(現文件時,申請人<br>(席)<br>(清)<br>(清)<br>(清)<br>(清)<br>(清)<br>(清)<br>(清)<br>(清 |
| . 0<br>. c                                                                                                    | 編成集他前線紀成場<br>D七二 受訓紀錄: 工作<br>ーーー 健康紀錄: 醫/<br>等。                                                                                                    | .。<br>F必須之訓練與已接<br>寮報告、治療與診斷                                                                                                    | 受之訓練,已具有:<br>紀錄、檢驗結果、!                                                                                      | 之資格或技術等。<br>身心障礙種類、等級                                                                                           | 1、有效期間、身心                                                                                                    | 庫礙手冊證號及聯絡                                                                           |
| <ul> <li>人C資料</li> <li>個人資料</li> <li>● 期間</li> <li>● 11</li> <li>● 12</li> <li>● 12</li> <l< td=""><th>□一三相、<br/>「一一三相、<br/>「一、<br/>「一一三相、<br/>「一一三相、<br/>「一一三相、<br/>「一一三相、<br/>「一一三相、<br/>「一一三相、<br/>「一一三相、<br/>「一一三一一一一一一一一一一一一一一一一一一一一一一一一一一一一一一一一一一</th><th>源: 原住民身份。<br/>、對象及方式運期間<br/>時在在的存得更期間<br/>所在此、為完成本<br/>數位得在使下列還期間<br/>就從得行使下列繼續<br/>線影響: 申請人稱<br/>资。<br/>整之影響: 申請人稱<br/>资。<br/>整之影響: 申請人稱<br/>资。<br/>整之見<br/>行經書的及用論, 且<br/>四<br/>如</th><td>,依相關法令規定頭<br/>服務業務的委外機構(公司)<br/>本形式預集、處理<br/>に(公司)上蔥等人。<br/>正(公司)上蔥等、處期<br/>正(4)停止蒐集、處即<br/>目自由選擇是否提<br/>自會本服務對前關個</td><td>本服務因執行業務所<br/>(公司)所在地、其他<br/>為用成本服務<br/>(利用您的個人資料<br/>相關基本府,行使便<br/>聖或利用(5)刑除。<br/>個人資料,惟申請<br/>本服務各條款之約<br/>(人資料之蒐集、處現</td><td>所必須之保存期間。<br/>為完成本服務之公<br/>之公務或非公務機<br/>」<br/>人資料保護法第三<br/>因執行業務所必需<br/>、若拒絕,本服務將<br/>を,並已清楚瞭解本<br/>星或利用。</td><th>務或非公務機關(機<br/>關(機構、公司)。<br/>條當事人權利規定,<br/>、特定目的消失前或<br/>無法進行必要之審核<br/>服務蒐集、處理或</th></l<></ul> | □一三相、<br>「一一三相、<br>「一、<br>「一一三相、<br>「一一三相、<br>「一一三相、<br>「一一三相、<br>「一一三相、<br>「一一三相、<br>「一一三相、<br>「一一三一一一一一一一一一一一一一一一一一一一一一一一一一一一一一一一一一一 | 源: 原住民身份。<br>、對象及方式運期間<br>時在在的存得更期間<br>所在此、為完成本<br>數位得在使下列還期間<br>就從得行使下列繼續<br>線影響: 申請人稱<br>资。<br>整之影響: 申請人稱<br>资。<br>整之影響: 申請人稱<br>资。<br>整之見<br>行經書的及用論, 且<br>四<br>如 | ,依相關法令規定頭<br>服務業務的委外機構(公司)<br>本形式預集、處理<br>に(公司)上蔥等人。<br>正(公司)上蔥等、處期<br>正(4)停止蒐集、處即<br>目自由選擇是否提<br>自會本服務對前關個 | 本服務因執行業務所<br>(公司)所在地、其他<br>為用成本服務<br>(利用您的個人資料<br>相關基本府,行使便<br>聖或利用(5)刑除。<br>個人資料,惟申請<br>本服務各條款之約<br>(人資料之蒐集、處現 | 所必須之保存期間。<br>為完成本服務之公<br>之公務或非公務機<br>」<br>人資料保護法第三<br>因執行業務所必需<br>、若拒絕,本服務將<br>を,並已清楚瞭解本<br>星或利用。                             | 務或非公務機關(機<br>關(機構、公司)。<br>條當事人權利規定,<br>、特定目的消失前或<br>無法進行必要之審核<br>服務蒐集、處理或           |
|                                                                                                    |                                                                                                    |                                                                                                    |                                                                                                    |                                                                                                    |                                                                                                    |                                                                                     |

Step 3: 填寫完成表單後,點選【送出】。

| 表:                | 表:                                                        |                |          |        |        |  |  |
|-------------------|-----------------------------------------------------------|----------------|----------|--------|--------|--|--|
| 🔥 線上申辦            | ≣ 🥑 表單下載 📲 Q 案件查詢                                         |                | → 聯絡資訊   | @ 常見問答 | ☑ 縣長信箱 |  |  |
| 戶口名簿上傳:           | 可上傳檔案類型:.pdf,.jpg,.png,.jpeg,限制                           | 剧 10 MB        |          |        |        |  |  |
|                   | 證明文件上如無申請人名字,請上傳戶口名簿(若何                                   | 更用MyData進行線上申前 | \$則不須上傳) |        |        |  |  |
|                   | 選擇檔案 未選擇任何檔案                                              |                |          |        |        |  |  |
| 未請領子女教育補<br>助費證明: | 可上傳檔案類型:.pdf,.jpg,.png,.jpeg,限制                           | 刮 10 MB        |          |        |        |  |  |
|                   | 雙親如是軍公教,議上傳未請領子女教育補助费證明                                   |                |          |        |        |  |  |
| 學校審查(老師協          | 助填寫)                                                      |                |          |        |        |  |  |
| 功勛類別:             | ● 因公死亡<br>○ 因病死亡 (含意外死亡)<br>○ 因公傷殘                        |                |          |        |        |  |  |
| 撫卹金種類:            | ● 年撫卹金<br>○ 月撫卹金<br>○ 一次撫卹金及撫卹期滿                          |                |          |        |        |  |  |
| 待遇:               | <ul> <li>● 全公費</li> <li>○ 半公費</li> <li>○ 減免學雜費</li> </ul> |                |          |        |        |  |  |
| 學校承辦資訊            |                                                           |                |          |        |        |  |  |
| 承辦人:              | 請驗入承辦人:                                                   |                |          |        |        |  |  |
| 聯絡電話:             | 請輸入聯絡電話:                                                  |                |          |        |        |  |  |
|                   | *驗證碼:<br>suus<br>生語的MyData相關資料<br>近出<br>損友單<br>回清單頁       |                |          |        |        |  |  |

→ 申辦完成,系統跳轉至申辦完成頁。

| ~~~~~~~~~~~~~~~~~~~~~~~~~~~~~~~~~~~~~                                       |                                    |                                                                                                    |                |                |           |  |
|-----------------------------------------------------------------------------|------------------------------------|----------------------------------------------------------------------------------------------------|----------------|----------------|-----------|--|
|                                                                             | 東下載 Q 案件查詢                         | ② 最新消息     ——     ——     ——     ——     ——     ——     ——     ——     ——     ——     ——     ——     ——     ——     ——     ——     ——     ——     ——     ——     ——     ——     ——     ——     ——     ——     ——     ——     ——     ——     ——     ——     ——     ——     ——     ——     ——     ——     ——     ——     ——     ——     ——     ——     ——     ——     ——     ——     ——     ——     ——     ——     ——     ——     ——     ——     ——     ——     ——     ——     ——     ——     ——     ——     ——     ——     ——     ——     ——     ——     ——     ——     ——     ——     ——     ——     ——     ——     ——     ——     ——     ——     ——     ——     ——     ——     ——     ——     ——     ——     ——     ——     ——     ——     ——     ——     ——     ——     ——     ——     ——     ——     ——     ——     ——     ——     ——     ——     ——     ——     ——     ——     ——     ——     ——     ——     ——     ——     ——     ——     ——     ——     ——     ——     ——     ——     ——     ——     ——     ——     ——     ——     ——     ——     ——     ——     ——     ——     ——     ——     ——     ——     ——     ——     ——     ——     ——     ——     ——     ——     ——     ——     ——     ——     ——     ——     ——     ——     ——     ——     ——     ——     ——     ——     ——     ——     ——     ——     ——     ——     ——     ——     ——     ——     ——     ——     ——     ——     ——     ——     ——     ——     ——     ——     ——     ——     ——     ——     ——     ——     ——     ——     ——     ——     ——     ——     ——     ——     ——     ——     ——     ——     ——     ——     ——     ——     ——     ——     ——     ——     ——     ——     ——     ——     ——     ——     ——     ——     ——     ——     ——     ——     ——     ——     ——     ——     ——     ——     ——     ——     ——     ——     ——     ——     ——     ——     ——     ——     ——     ——     ——     ——     ——     ——     ——     ——     ——     ——     ——     ——     ——     ——     ——     ——     ——     ——     ——     ——     ——     ——     ——     ——     ——     ——     ——     ——     ——     ——     ——     ——     ——     ——     ——     ——     ——     ——     ——     ——     ——     ——     ——     ——     ——     ——     ——     ——     ——     ——     ——     —— | ▲ 聯絡資訊         | @ 常見問答<br>     | ──── 縣長信箱 |  |
| ■●辦結果                                                                       |                                    |                                                                                                    |                |                |           |  |
| ▲ 首頁 > 線上申辦 > 案件處理結果<br>親愛的縣民 您好!<br>感謝您填寫線上申辦表單,您申辦的案件已由機關受理中,我們將盡快處理您的案件。 |                                    |                                                                                                    |                |                |           |  |
| 申辦案號                                                                        | 20230630000001                     |                                                                                                    |                |                |           |  |
| 申辦案件名稱                                                                      | 軍公救遺族暨傷殘榮軍子女就學費用優待申請               |                                                                                                    |                |                |           |  |
| 申請人姓名                                                                       | 哈瑪星測試                              |                                                                                                    |                |                |           |  |
| 申請人E-Mail信箱                                                                 | peihualin0324@mail.hamastar.com.tw |                                                                                                    |                |                |           |  |
| 申請人行動電話                                                                     | 091                                |                                                                                                    |                |                |           |  |
| 申請人聯絡電話                                                                     | 05-55                              |                                                                                                    |                |                |           |  |
| 說明事項                                                                        | 請記得至電子信箱收取通知函<br><u>這裡</u>         | 11.若要看更詳細的影                                                                                                    | <b>長單內容,請點</b> |                |           |  |
|                                                                             | 如表單要求填入email請收取刻                   | 通知信始完成申辦,                                                                                                    | 如無收到通知信請研      | 奮認email或換email | 重填表單,謝謝。  |  |
| 如您有任何問題可至縣府便民服務,對應相關機關發mail詢問,                                              |                                    |                                                                                                    |                |                |           |  |
| 雲林縣政府雲端聯合服務中心敬上<br>列印 回演單                                                   |                                    |                                                                                                    |                |                |           |  |